# The University of Exeter Online Student Statement

### Overview

You can track the finances of your student account by viewing your online student statement.

Your online statement lists the fees for your course, accommodation, and all other charges, as well as payments that have been made to your account plus any sponsorships or discounts.

### Access and guidance

This document will explain the basic details of the student statement, as well as the most useful tabs and how to navigate the student statement.

To access your student statement, log into <u>iExeter</u> and access the Student Record System (SRS). From here, you can access the finance section and view your student statement.

| Search results for: | Search results for: 71002502 |                             |                     |                     |                  |                   |  |  |  |
|---------------------|------------------------------|-----------------------------|---------------------|---------------------|------------------|-------------------|--|--|--|
| Student Payments    | s to be made                 | Payments Provided by others | Statement - Student | Statement - Sponsor | Pay To You Image |                   |  |  |  |
|                     |                              |                             |                     |                     |                  | Student   Address |  |  |  |
| Student             |                              |                             |                     |                     |                  |                   |  |  |  |
| Student Id          | 1100607                      |                             |                     |                     |                  |                   |  |  |  |
| Full Name           | ALIDA CHIP5 I                | L                           |                     |                     |                  |                   |  |  |  |
| Address             |                              |                             |                     |                     |                  |                   |  |  |  |
| Address Line1       | CROSSING R                   | ALLEAN                      |                     |                     |                  |                   |  |  |  |
| Address Line2       | HC CAS                       |                             |                     |                     |                  |                   |  |  |  |
| Address Line3       | LALIUM                       |                             |                     |                     |                  |                   |  |  |  |
| City                |                              |                             |                     |                     |                  |                   |  |  |  |
| County              |                              |                             |                     |                     |                  |                   |  |  |  |
| Postcode            | 10.04                        |                             |                     |                     |                  |                   |  |  |  |
| Country             |                              |                             |                     |                     |                  |                   |  |  |  |
|                     |                              |                             |                     |                     |                  |                   |  |  |  |
|                     |                              |                             |                     |                     |                  |                   |  |  |  |
|                     |                              |                             |                     |                     |                  |                   |  |  |  |
|                     |                              |                             |                     |                     |                  |                   |  |  |  |
|                     |                              |                             |                     |                     |                  |                   |  |  |  |
|                     |                              |                             |                     |                     |                  |                   |  |  |  |
|                     |                              |                             |                     |                     |                  |                   |  |  |  |
|                     |                              |                             |                     |                     |                  |                   |  |  |  |

When you log into your student statement, you will see the following:

The 'Student' tab will display an overview of your details, including student ID, full name, and address. No financial information is displayed here.

# Payments to be made

|                    | 052                    |                           |                          |                                  |    |
|--------------------|------------------------|---------------------------|--------------------------|----------------------------------|----|
| tudent Payments to | be made Payments Prov  | vided by others Statement | - Student Statement - Sp | onsor Pay To You Image           |    |
| yments to be made  |                        |                           |                          |                                  |    |
| search             | View current year as F | PDF 🛃 Group By Term 🖃 No  | Grouping                 |                                  |    |
| Due Date 🔺 Term    | Invoice                | Original amount / Paym    | nent amount Amount Paid  | Balance to be paid / Payments ma | de |
| 14/11/2022         | Tuition Fees Term 1    | £2,188.00                 | £0.00                    | £2,188.00                        |    |
| 23/01/2023         | Tuition Fees Term 2    | £2,187.00                 | £0.00                    | £2,187.00                        |    |
|                    |                        |                           |                          |                                  |    |
|                    |                        |                           |                          |                                  |    |
|                    |                        |                           |                          |                                  |    |
|                    |                        |                           |                          |                                  |    |
|                    |                        |                           |                          |                                  |    |
|                    |                        |                           |                          |                                  |    |
|                    |                        |                           |                          |                                  |    |
|                    |                        |                           |                          |                                  |    |
|                    |                        |                           |                          |                                  |    |
|                    |                        |                           |                          |                                  |    |
|                    |                        |                           |                          |                                  |    |
|                    |                        |                           |                          |                                  |    |
|                    |                        |                           |                          |                                  |    |
|                    |                        |                           |                          |                                  |    |
|                    |                        |                           |                          |                                  |    |

The 'Payments to be made' tab shows what payments are currently outstanding on your account.

In the above example, this student has term 1 and term 2 tuition fees that have not yet been paid. The total amount outstanding is displayed at the bottom of the page, showing that the student needs to pay £4,375 in total.

The due dates for these payments are 14/11/2022 for the term 1 tuition fee and 23/01/2023 for the term 2 tuition fee.

It is important to pay all fees by the due date to avoid penalties such as late fees. We recommend making payment at least 5 days before the due date. This will provide sufficient time for the payment to be received and processed on our system.

The 'Original amount/Payment amount' column shows how much the invoices are for. The 'Amount Paid' column shows if any payments have already been made. In the above example, the 'Amount Paid' for these invoices is £0 so no payments have been made towards the invoices. The 'Balance to be paid/Payments made' column shows how much of the invoice is currently outstanding.

To summarise:

- 'Original amount/Payment amount' shows the total amount for the invoice
- 'Amount paid' shows how much has been paid already and allocated to the invoice
- 'Balance to be paid/Payments made' shows how much remains outstanding

| Search results for: | 100362        |                     |                |                       |                     |                 |                     | × |
|---------------------|---------------|---------------------|----------------|-----------------------|---------------------|-----------------|---------------------|---|
| Student Payment     | ts to be made | Payments Provided   | by others      | Statement - Student   | Statement - Sponsor | Pay To You      | Image               |   |
| Payments to be ma   | de            |                     |                |                       |                     |                 |                     |   |
|                     |               |                     |                |                       |                     |                 |                     |   |
| search              | View View     | current year as PDF | 🛨 Group By     | Term 🔄 No Grouping    | <b>6</b> 2          |                 |                     |   |
| Due Date 🔺 Term     | Invoice       |                     | Original a     | mount / Payment amoun | t Amount Paid       | Balance to be p | aid / Payments made |   |
| 3 14/11/2022        | Tuition Fee   | s Term 1            | £2,188.00      |                       | £0.00               | £2,188.00       |                     |   |
| 35/11/2022          | Tuition rec   | eipt WPM Openpathw  | £2,188.00      | )                     | £0.00               | -£2,188.00      |                     |   |
| 323/01/2023         | Tuition Fee   | s Term 2            | £2,187.00      |                       | £0.00               | £2,187.00       |                     |   |
|                     |               |                     |                |                       |                     |                 |                     |   |
|                     |               |                     |                |                       |                     |                 |                     |   |
|                     |               |                     |                |                       |                     |                 |                     |   |
|                     |               |                     |                |                       |                     |                 |                     | 1 |
|                     |               |                     |                |                       |                     | Total: 2187.00  |                     |   |
| 100 🗸 🚺 Pa          | age 1 / 1     | Showing 1 Showing 1 | to 3 of 3 tota | al records            |                     |                 |                     |   |

#### What happens when a payment is made?

In the above example, the student has made a payment towards their term 1 tuition fee. They have paid the full amount of  $\pm 2,188$  on 15/11/2022. Credits on an account will show as a negative number, so the payment is listed in the invoice column as a 'receipt' of  $-\pm 2,188.00$ .

Our finance system will automatically allocate payments within 24 hours. In this example, the payment will be allocated to the term 1 tuition fee.

Once a fee is fully paid...

| Search results for: 11000000                                        |                        |                  |                         |                             |                        |                              |                     |  |
|---------------------------------------------------------------------|------------------------|------------------|-------------------------|-----------------------------|------------------------|------------------------------|---------------------|--|
| Student Payments to b                                               | be made                | Payments Provide | ed by others            | Statement - Student         | Statement - Sponsor    | Pay To You                   | Image               |  |
| Payments to be made                                                 |                        |                  |                         |                             |                        |                              |                     |  |
| 🔍 search 🔀 View current year as PDF 💽 Group By Term 🖃 No Grouping 🎕 |                        |                  |                         |                             |                        |                              |                     |  |
|                                                                     |                        |                  |                         |                             |                        |                              |                     |  |
| Due Date 🔺 Term                                                     | Invoice                |                  | Original a              | amount / Payment amoun      | t Amount Paid          | Balance to be p              | aid / Payments made |  |
| Due Date  Term 23/01/2023                                           | Invoice<br>Tuition Fee | s Term 2         | Original a<br>£2,187.00 | amount / Payment amoun<br>) | £0.00                  | Balance to be p<br>£2,187.00 | aid / Payments made |  |
| Due Date         Term           3         23/01/2023                | Invoice<br>Tuition Fee | s Term 2         | Original a<br>£2,187.00 | amount / Payment amoun<br>) | t Amount Paid<br>£0.00 | Balance to be p<br>£2,187.00 | aid / Payments made |  |
| Due Date         Term           3         23/01/2023                | Invoice<br>Tuition Fee | s Term 2         | Original a<br>£2,187.00 | amount / Payment amoun<br>) | t Amount Paid<br>£0.00 | Balance to be p<br>£2,187.00 | aid / Payments made |  |

...it is removed from the 'Payments to be made' tab. It is not removed from the student statement entirely and can still be seen on the 'Statement – Student' tab, but we will cover this later.

The 'Total' at the bottom of the screen has also updated, to reflect that the total outstanding amount to be paid has now decreased to £2,187.

| tudent Payments t | o be made Payments Provided by | y others Statement - Student    | Statement - Sponsor | Pay To You Image                   |
|-------------------|--------------------------------|---------------------------------|---------------------|------------------------------------|
| yments to be made |                                |                                 |                     |                                    |
| ۹ search          | View current year as PDF       | Group By Term 🕒 No Grouping     | 62                  |                                    |
| Due Date 🔺 Term   | Invoice                        | Original amount / Payment amoun | t Amount Paid       | Balance to be paid / Payments made |
| / 14/11/2022      | Rowe House Room X309 Term 1    | £2,443.84                       | £0.00               | £2,443.84                          |
| 23/01/2023        | Rowe House Room X309 Term 2    | £2,443.84                       | £0.00               | £2,443.84                          |
| 15/05/2023        | Rowe House Room X309 Term 3    | £1,200.10                       | £0.00               | £1,200.10                          |
|                   |                                |                                 |                     |                                    |
|                   |                                |                                 |                     |                                    |

Let's look at a more complex example of payments and how they are allocated towards invoices:

Here we see that the student's account has no tuition fee invoices, but three accommodation invoices, for terms 1, 2 and 3. For accommodation fees, the 'invoice' description will be the room number and term. The student then proceeds to make several payments:

| Search results for: 40000000 |                 |                          |            |                       |                     |                 |                     | × |
|------------------------------|-----------------|--------------------------|------------|-----------------------|---------------------|-----------------|---------------------|---|
| Student Payme                | ents to be made | Payments Provided        | by others  | Statement - Student   | Statement - Sponsor | Pay To You      | Image               |   |
| Payments to be made          |                 |                          |            |                       |                     |                 |                     |   |
| Q search                     | 🔁 Vie           | w current year as PDF    | 🛨 Group By | Term 🖃 No Grouping    | 82                  |                 |                     |   |
| Due Date 🔺 Ter               | m Invoice       |                          | Original a | nount / Payment amoun | t Amount Paid       | Balance to be p | aid / Payments made |   |
| 3 14/11/2022                 | Accommo         | odation fees receipt WP. | £2,443.84  |                       | £0.00               | -£2,443.84      |                     |   |
| 3 14/11/2022                 | Rowe Ho         | use Room X309 Term 1 .   | £2,443.84  |                       | £0.00               | £2,443.84       |                     |   |
| 3 14/11/2022                 | Accommo         | odation Deposit - Payme  | £150.00    |                       | £0.00               | -£150.00        |                     |   |
| 3 14/11/2022                 | Accommo         | odation Deposit - Payme  | £150.00    |                       | £0.00               | -£150.00        |                     |   |
| 23/01/2023                   | Rowe Ho         | use Room X309 Term 2 .   | £2,443.84  |                       | £0.00               | £2,443.84       |                     |   |
| 35/05/2023                   | Rowe Ho         | use Room X309 Term 3 .   | £1,200.10  |                       | £0.00               | £1,200.10       |                     |   |
|                              |                 |                          |            |                       |                     |                 |                     |   |

They have paid £2,443.84 to cover their term 1 accommodation fee, as well as £300 for their accommodation deposit, made in 2 payments of £150. Again, these payments are showing as negative numbers, and will be allocated to the outstanding fees automatically:

| search results for: 🕬 | 85505                     |               |                        |                     |                 |                     | X |
|-----------------------|---------------------------|---------------|------------------------|---------------------|-----------------|---------------------|---|
| Student Payments to   | be made Payments Provi    | ded by others | Statement - Student    | Statement - Sponsor | Pay To You      | Image               |   |
| ayments to be made    |                           |               |                        |                     |                 |                     |   |
| Q search              | View current year as P    | OF 🕕 Group By | Term 🖃 No Grouping     | 2                   |                 |                     |   |
| Due Date 🔺 Term       | Invoice                   | Original a    | imount / Payment amoun | t Amount Paid       | Balance to be p | aid / Payments made |   |
| 3 23/01/2023          | Rowe House Room X309 Terr | n 2 £2,443.84 |                        | £300.00             | £2,143.84       |                     |   |
| 8 15/05/2023          | Rowe House Room X309 Terr | n 3 £1,200.10 |                        | £0.00               | £1,200.10       |                     |   |
|                       |                           |               |                        |                     |                 |                     |   |
|                       |                           |               |                        |                     |                 |                     |   |
|                       |                           |               |                        |                     |                 |                     |   |
|                       |                           |               |                        |                     |                 |                     |   |
|                       |                           |               |                        |                     |                 |                     |   |
|                       |                           |               |                        |                     |                 |                     |   |
|                       |                           |               |                        |                     |                 |                     |   |

The payment of £2,443.84 has been allocated to the term 1 fee of £2,443.84, clearing it entirely and removing it from this tab. The deposit payment of £300 has been allocated to the term 2 fee of £2,443.84. This has not paid the term 2 fee in full, and thus there is still £2,143.84 to be paid for term 2.

Please note that Payments will always be allocated in date order, starting with the most recent due date. In this example, as the amounts were the same, the payment was allocated to the term 1 invoice.

# Statement – Student

| Search results for: |                                                           |                              |                             |                     |            |                  |                |  |  |  |
|---------------------|-----------------------------------------------------------|------------------------------|-----------------------------|---------------------|------------|------------------|----------------|--|--|--|
| Student Paymen      | ts to be made                                             | Payments Provided by other   | rs Statement - Student      | Statement - Sponsor | Pay To You | Image            |                |  |  |  |
| Statement of accou  | unt - Student                                             |                              |                             |                     |            |                  |                |  |  |  |
| 0 soarsh            | Q search View current year as PDE 🕅 View all years as PDE |                              |                             |                     |            |                  |                |  |  |  |
| Search              | search View current year as PDF                           |                              |                             |                     |            |                  |                |  |  |  |
| Academic year       |                                                           |                              |                             |                     |            |                  |                |  |  |  |
| 2022/23 ×           | *                                                         |                              |                             |                     |            |                  |                |  |  |  |
| Academic year       | Due Date 🔺 In                                             | ivoice                       | Original amount / Payment a | amount Amount Paid  | E          | Balance to be pa | d / Payments n |  |  |  |
| 2022/23             | 14/11/2022 Tu                                             | uition Fees Term 1           | £2,188.00                   | £2,188.00           | £          | 0.00             |                |  |  |  |
| 2022/23             | 15/11/2022 Tu                                             | uition receipt WPM Openpathw | -£2,188.00                  | -£2,188.00          | £          | 0.00             |                |  |  |  |
| 2022/23             | 23/01/2023 Tu                                             | uition Fees Term 2           | £2,187.00                   | £2,187.00           | f          | 0.00             |                |  |  |  |
| 2022/23             | 17/02/2023 Tu                                             | uition receipt WPM Openpathw | -£2,187.00                  | -£2,187.00          | £          | 0.00             |                |  |  |  |
|                     |                                                           |                              |                             |                     |            |                  |                |  |  |  |
| 100 ✓ I4 4 P        | Page 1 / 1                                                | Image: Showing 1 to 4 of 4   | total records               |                     |            |                  | •              |  |  |  |

Whilst the 'Payments to be made' tab only shows outstanding fees, the 'Student – Statement' tab shows all fees and payments that have been received for the academic year. This can be helpful to see information about payments and fees that are no longer listed as outstanding, such as when they were paid and how much was paid. As the entries are listed in date order, it can be a very convenient way of seeing the history of your student account.

In the above example, we can see that the student has been charged 2 fees for the 2022/23 academic year and has since made 2 payments. The 'Balance to be paid' shows £0 for all entries, meaning that there are no outstanding fees and no unallocated credits – the account is fully paid with nothing outstanding.

This tab will show fees, payments, and reductions that have been made on your account. Reductions will be shown as a negative figure much like payments. Such reductions can arise due to a scholarship or discount, a withdrawal/interruption from studies, or another adjustment to your account. A scholarship of £2,000, for example, will result in a reduction of £2,000 being shown on the 'Statement – Student' tab; this is because the scholarship will pay for this £2,000, meaning the amount you will need to pay will be reduced by £2,000.

### Statement – Sponsor

| Search results for:        | 67596549       |                             |                             |                     | ×                               |
|----------------------------|----------------|-----------------------------|-----------------------------|---------------------|---------------------------------|
| Student Paymer             | nts to be made | Payments Provided by others | Statement - Student         | Statement - Sponsor | Pay To You Image                |
| Statement of acco          | unt - Sponsor  |                             |                             |                     |                                 |
| Q search                   | 🖄 Vie          | w current year as PDF       | l years as PDF              |                     |                                 |
| Academic year<br>2022/23 × | ¥              |                             |                             |                     |                                 |
| Academic year              | Due Date 🔺 In  | voice d                     | Driginal amount / Payment a | amount Amount Paid  | Balance to be paid / Payments m |
| 2022/23                    | 26/10/2022 Tu  | ition Fees Story 7500-1110  | 9,250.00                    | £0.00               | £9,250.00                       |
|                            |                |                             |                             |                     |                                 |
|                            |                |                             |                             |                     |                                 |
|                            |                |                             |                             |                     |                                 |
|                            |                |                             |                             |                     |                                 |
|                            |                |                             |                             |                     |                                 |
|                            |                |                             |                             |                     |                                 |
|                            |                |                             |                             |                     |                                 |
|                            |                |                             |                             |                     |                                 |
|                            |                |                             |                             |                     |                                 |
|                            |                |                             |                             |                     |                                 |
|                            |                |                             |                             |                     |                                 |
|                            |                |                             |                             |                     |                                 |
|                            |                |                             |                             |                     |                                 |
|                            | Page 1 / 1     | Showing 1 to 1 of 1 to      | otal records                |                     | • • •                           |

#### What happens when you don't have to pay part, or all, of your fees?

What happens when you have a sponsorship, scholarship, student loan, or a discount? As you won't be paying these fees, they won't be listed under the 'Payments to be made' tab, as this only shows payments that you are required to make. They will instead be listed under the 'Statement – Sponsor' tab.

In the above example, the student has a loan from the Student Loans Company (SLC). Their fees will be covered in full by this loan, so their 'Payments to be made' tab will show no outstanding payments. Their 'Statement – Student' tab will also show no information, as they have not made any payments. Instead, we can see under the 'Statement – Sponsor' tab that there is an invoice of £9,250. This is an invoice for the SLC, and not the student (for SLC invoices, the 'invoice' description will always be "Tuition Fees [SLC student support number]").

Once the SLC makes a payment...

| Student Payments to be made Payments Provided by others Statement - Student Statement - Sponsor    Statement of account - Sponsor    Cerearch Image    Academic year  2022/23  201/10/2022  SLC Tuition Fee Receipt 2020/21  42.312.50  2022/23  201/10/2022  Tuition Fees  100  10  10  10  10  10  10  10  10                                                                                                    | Search results for: (THLCH)    |                                           |                            |                        |                                 |  |  |  |  |
|----------------------------------------------------------------------------------------------------|--------------------------------|-------------------------------------------|----------------------------|------------------------|---------------------------------|--|--|--|--|
| Statement of account - Sponsor    Statement of account - Sponsor    Cerearch   Cerearch  Cerearch  C | Student Paymer                 | nts to be made Payments Provided by       | others Statement - Student | Statement - Sponsor Pa | y To You Image                  |  |  |  |  |
| Image: Search       Image: Search       Image: Search         Academic year       Due Date       Imvoice       Original amount / Payment amount Amount Paid       Balance to be paid / Payments m         Image: Due Date       Imvoice       Original amount / Payment amount Amount Paid       Balance to be paid / Payments m         Image: Due Date       Imvoice       Original amount / Payment amount Amount Paid       Balance to be paid / Payments m         Image: Due Date       Imvoice       Original amount / E2.312.50       E0.00       -E2.312.50         Image: Due Date       Imvoice       Image: Tuition Fees       E9.250.00       E0.00       E9.250.00         Image: Due Date       Image: Tuition Fees       Image: Tuition Fees       E9.250.00       E0.00       E9.250.00         Image: Due Date       Image: Tuition Fees       Tuition Fees       E9.250.00       E0.00       E9.250.00                                                                                                    | Statement of account - Sponsor |                                           |                            |                        |                                 |  |  |  |  |
| Academic year       Due Date       Invoice       Original amount / Payment amount Amount Paid       Balance to be paid / Payments m         2022/23       21/10/2022       SLC Tuition Fee Receipt 2020/21       -£2,312,50       £0.00       -£2,312,50         2022/23       26/10/2022       Tuition Fee s' Tridition Fee Receipt 2020/21       -£2,310       £0.00       £9,250.00                                                                                                    | Search                         |                                           |                            |                        |                                 |  |  |  |  |
| Academic year         Due Date         Invoice         Original amount / Payment amount Amount Paid         Balance to be paid / Payments m           2022/23         21/10/2022         SLC Tuition Fee Receipt 2020/21         -£2.312.50         £0.00         -£2.312.50           2022/23         26/10/2022         Tuition Fees * Triff * ******         £9.250.00         £0.00         £9.250.00                                                                                                    | Academic year 2022/23 *        | Academic year<br>2022/23 × v              |                            |                        |                                 |  |  |  |  |
| <sup>2</sup> 2022/23 <sup>2</sup> 1/10/2022 <sup>2</sup> SLC Tuition Fee Receipt 2020/21 <sup>4</sup> + 4/m; <sup>2</sup> 9.250.00 <sup>4</sup> ± 0.00 <sup>4</sup> ± 2.312.50 <sup>2</sup> 2022/23 <sup>2</sup> 20/10/2022 <sup>1</sup> Tuition Fee Receipt 2020/21 <sup>4</sup> ± 9.250.00 <sup>4</sup> ± 0.00 <sup>4</sup> ± 9.250.00 <sup>2</sup> 2022/23 <sup>2</sup> ± 0.10/2022 <sup>4</sup> Tuition Fee Receipt 2020/21 <sup>4</sup> ± 9.250.00 <sup>4</sup> ± 9.250.00 <sup>4</sup> ± 9.250.00                                                                                                    | Academic year                  | Due Date 🔺 Invoice                        | Original amount / Payment  | amount Amount Paid     | Balance to be paid / Payments n |  |  |  |  |
| 2022/23       26/10/2022       Tuition Fees * Tridit ***********************************                                                                                                    | 2022/23                        | 21/10/2022 SLC Tuition Fee Receipt 2020/2 | 1 -£2,312.50               | £0.00                  | -£2,312.50                      |  |  |  |  |
| 100 V K A Page 1 / 1 ) Showing 1 to 2 of 2 total records                                                                                                    | 2022/23                        | 26/10/2022 Tuition Fees                   | £9,250.00                  | £0.00                  | £9,250.00                       |  |  |  |  |
| 100 V 14 Page 1 / 1 V 2 of 2 total records                                                                                                    |                                |                                           |                            |                        |                                 |  |  |  |  |
|                                                                                                    | 100 🗸 📢 4                      | Page 1 / 1 🕨 🔰 🤹 Showing 1 to             | 2 of 2 total records       |                        |                                 |  |  |  |  |

...It will be listed under this tab. Here, we can see the SLC paid £2,312.50 (listed as a negative). Within the next 24 hours, the university's finance system will automatically allocate the payment...

| Search results for: |                 |                               |                             |                     |            |                                 |  |  |
|---------------------|-----------------|-------------------------------|-----------------------------|---------------------|------------|---------------------------------|--|--|
| Student Payme       | ents to be made | Payments Provided by oth      | hers Statement - Student    | Statement - Sponsor | Pay To You | Image                           |  |  |
| Statement of acc    | ount - Sponsor  |                               |                             |                     |            |                                 |  |  |
| Q search            | Vie Vie         | w current year as PDF         | ew all years as PDF         |                     |            |                                 |  |  |
| Academic year       | K Y             |                               |                             |                     |            |                                 |  |  |
| Academic year       | Due Date 🔺 In   | voice                         | Original amount / Payment a | amount Amount Paid  | E          | Balance to be paid / Payments i |  |  |
| 2022/23             | 21/10/2022 SL   | C Tuition Fee Receipt 2020/21 | -£2,312.50                  | -£2,312.50          | f          | E0.00                           |  |  |
| 2 2022/22           | 26/10/2022      | ition Foor 100111710011100    | E9 250 00                   | £3,313,50           | ,          | 6 037 50                        |  |  |

...so that the payment of  $\pm 2,312.50$  is allocated to the invoice for  $\pm 9,250$ , leaving  $\pm 6,937.50$  outstanding.

It is worth noting that, unlike the 'Payments to be made' tab, invoices and payments are not hidden once they have been fully paid and fully allocated. The 'Statement – Sponsor' tab functions much like the 'Statement – Student' tab in that it lists all transactions, even if they have been fully paid and fully allocated.

| Search results for:   |                   |                                 |                                |                            |                                 |  |  |  |
|-----------------------|-------------------|---------------------------------|--------------------------------|----------------------------|---------------------------------|--|--|--|
| Student Pa            | yments to be made | e Payments Provided by othe     | rs Statement - Student Sta     | tement - Sponsor Pay To Yo | u Image                         |  |  |  |
| Statement of          | account - Sponso  | or                              |                                |                            |                                 |  |  |  |
| Q search              |                   | View current year as PDE        | all years as PDE               |                            |                                 |  |  |  |
| Searchim              |                   |                                 |                                |                            |                                 |  |  |  |
| Academic year         | ~ ~               |                                 |                                |                            |                                 |  |  |  |
| 2022/23               | A T               |                                 |                                |                            |                                 |  |  |  |
| Academic ye           | ear Due Date 🔺    | Invoice                         | Original amount / Payment amou | nt Amount Paid             | Balance to be paid / Payments m |  |  |  |
| 2022/23               | 21/10/2022        | SLC Tuition Fee Receipt 2020/21 | -£2,312.50                     | -£2,312.50                 | £0.00                           |  |  |  |
| 2022/23               | 26/10/2022        | Tuition Fees                    | £9,250.00                      | £9,250.00                  | £0.00                           |  |  |  |
| 2022/23               | 28/01/2023        | SLC Tuition Fee Receipt 2020/21 | -£2,312.50                     | -£2,312.50                 | £0.00                           |  |  |  |
| 2022/23               | 17/05/2023        | SLC Tuition Fee Receipt 2020/21 | -£4,625.00                     | -£4,625.00                 | £0.00                           |  |  |  |
|                       |                   |                                 |                                |                            |                                 |  |  |  |
| <<br>100 ✔ <b>i</b> 4 | Page 1 /          | 1 🕨 🎽 🤹 Showing 1 to 4 of 4     | 4 total records                |                            | •                               |  |  |  |

Once all payments have been received from the SLC and allocated to the SLC's invoice, this student's account will be paid in full, with £0 balance to be paid.

This process applies for all sponsorships, scholarships, and discounts. If you are only partially sponsored, or if your scholarship or discount only covers part of your fees, you will have entries on both the 'Payments to be made' (the fees charged to you) and 'Statement – Sponsor' (the fees that are being covered) tabs. As an example:

| Search res                        | Search results for: 480204478 |                                  |                                              |                     |            |                                 |  |  |  |  |  |  |  |
|-----------------------------------|-------------------------------|----------------------------------|----------------------------------------------|---------------------|------------|---------------------------------|--|--|--|--|--|--|--|
| Student                           | Payments to be made           | Payments Provided by others      | Statement - Student                          | Statement - Sponsor | Pay To You | Image                           |  |  |  |  |  |  |  |
| Statement of account - Sponsor    |                               |                                  |                                              |                     |            |                                 |  |  |  |  |  |  |  |
| Search 🖄 View current year as PDF |                               |                                  |                                              |                     |            |                                 |  |  |  |  |  |  |  |
| Academic year<br>2022/23 * v      |                               |                                  |                                              |                     |            |                                 |  |  |  |  |  |  |  |
| Academic year Due Date 🔺 Invoice  |                               |                                  | Original amount / Payment amount Amount Paid |                     |            | Balance to be paid / Payments m |  |  |  |  |  |  |  |
| 3022/23                           | 14/11/2022 Tu                 | uition Fees 108463-G-00-1030-2 £ | 1,082.00                                     | £0.00               | £          | 1,082.00                        |  |  |  |  |  |  |  |
| 2022/23                           | 14/11/2022 Tu                 | uition Fees 108463-G-00-1135-2 £ | 1,082.00                                     | £0.00               | £          | 1,082.00                        |  |  |  |  |  |  |  |

This student has a scholarship for £2,164, split into 2 payments of £1,082 (one half for term 1, one half for term 2). This scholarship, however, does not cover the student's fees in full:

| Search res          | Search results for: 0100 0070              |                                                              |                  |                  |                     |                 |                     |  |  |  |  |  |  |  |
|---------------------|--------------------------------------------|--------------------------------------------------------------|------------------|------------------|---------------------|-----------------|---------------------|--|--|--|--|--|--|--|
| Student             | dent Payments to be made Payments Provided |                                                              | d by others Stat | ement - Student  | Statement - Sponsor | Pay To You      | Image               |  |  |  |  |  |  |  |
| Payments to be made |                                            |                                                              |                  |                  |                     |                 |                     |  |  |  |  |  |  |  |
| Q search            | n                                          | 🛛 🖄 View current year as PDF 💽 Group By Term 📄 No Grouping 🔯 |                  |                  |                     |                 |                     |  |  |  |  |  |  |  |
| Due Dat             | te 🔺 Term 🛛 Invo                           | ice                                                          | Original amoun   | t / Payment amou | nt Amount Paid      | Balance to be p | aid / Payments made |  |  |  |  |  |  |  |
| 3 14/11/20          | 022 Tuiti                                  | on Fees Term 1                                               | £2,164.00        |                  | £1,082.25           | £1,081.75       |                     |  |  |  |  |  |  |  |
| 23/01/20            | 023 Tuiti                                  | on Fees Term 2                                               | £2,163.00        |                  | £1,081.75           | £1,081.25       |                     |  |  |  |  |  |  |  |
|                     |                                            |                                                              |                  |                  |                     |                 |                     |  |  |  |  |  |  |  |
|                     |                                            |                                                              |                  |                  |                     |                 |                     |  |  |  |  |  |  |  |

The student is being charged a total of £4,327 for this academic year. The scholarship has reduced their fees – the 'amount paid' reflects this – but there is still an outstanding amount of £2,163 that the student must pay.

### Queries

Should you have any queries relating to the statement after reading through this document or would like more in-depth information, please contact <u>SID</u>.

### FAQs

#### "There are no outstanding fees on my account but there is a negative figure showing as outstanding. What does this mean?"

This indicates that there is an overpayment on your account. A payment is shown as a negative figure on the student statement, so if there is an outstanding negative figure this means that there are no further fees for the payment to be allocated to, and the payment is currently sitting on your account as a credit.

Outstanding credit can either be left on your account to be allocated towards any future fees, or refunded back to you. If you would like to request a refund, please raise an enquiry through SID online.

#### "What does a fee highlighted in red mean?"

This indicates that the fee has not been paid in full by the due date.

#### "I've made a payment, but it isn't showing on my student statement. Where is the payment?"

Payments can sometimes take a few days to reflect on the university's finance system. If a payment is not showing on the statement after a week, please raise an enquiry through SID online and attach evidence of the payment, such as a remittance document, so that the finance operations team can investigate further.

#### "I don't think the allocation of my payments is correct, can this be fixed?"

In some cases our automated allocation system allocates payments incorrectly. This can be easily rectified; please raise an enquiry through SID so that the finance operations team can correct the allocation.